https://inis.iaea.org/search

## INIS

International Nuclear Information System Repository Search クイックマニュアル (2024年4月)

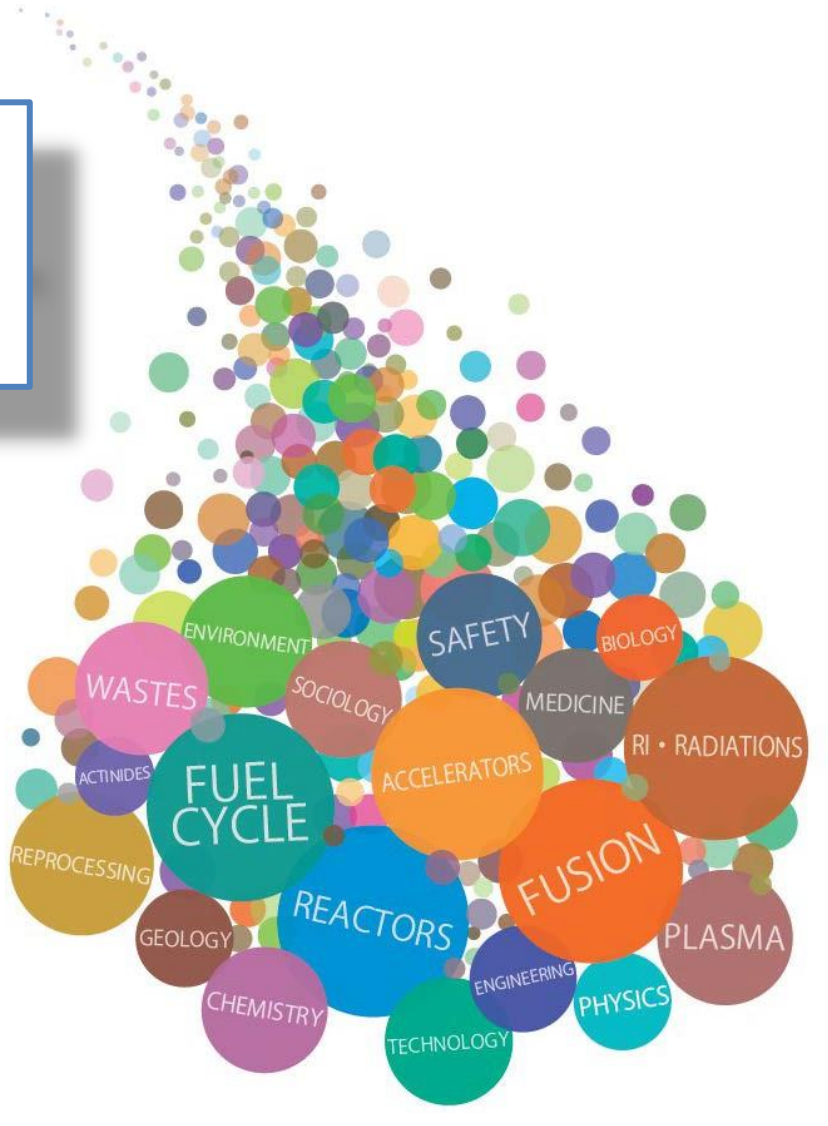

1

- INISは132ヶ国24国際機関の協力により作成している原子力 分野の文献情報データベースです。
- ・ 論文・書籍の他、テクニカルレポート、会議論文集
   (Proceedings)等の文献情報を収録しており、個々の掲載論
   文単位で検索できます。
- 書誌情報(400万件以上)及び、著作権許諾の得られているものは全文(60万件以上)を収録・提供しており、原子カ分野の文献情報の発見をサポートします。

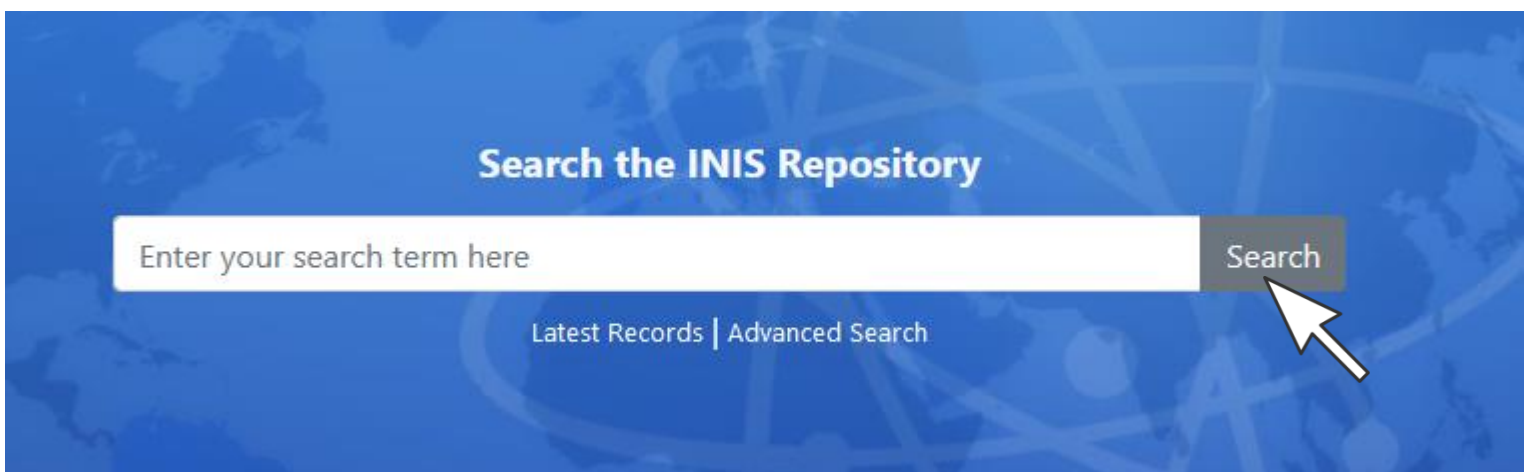

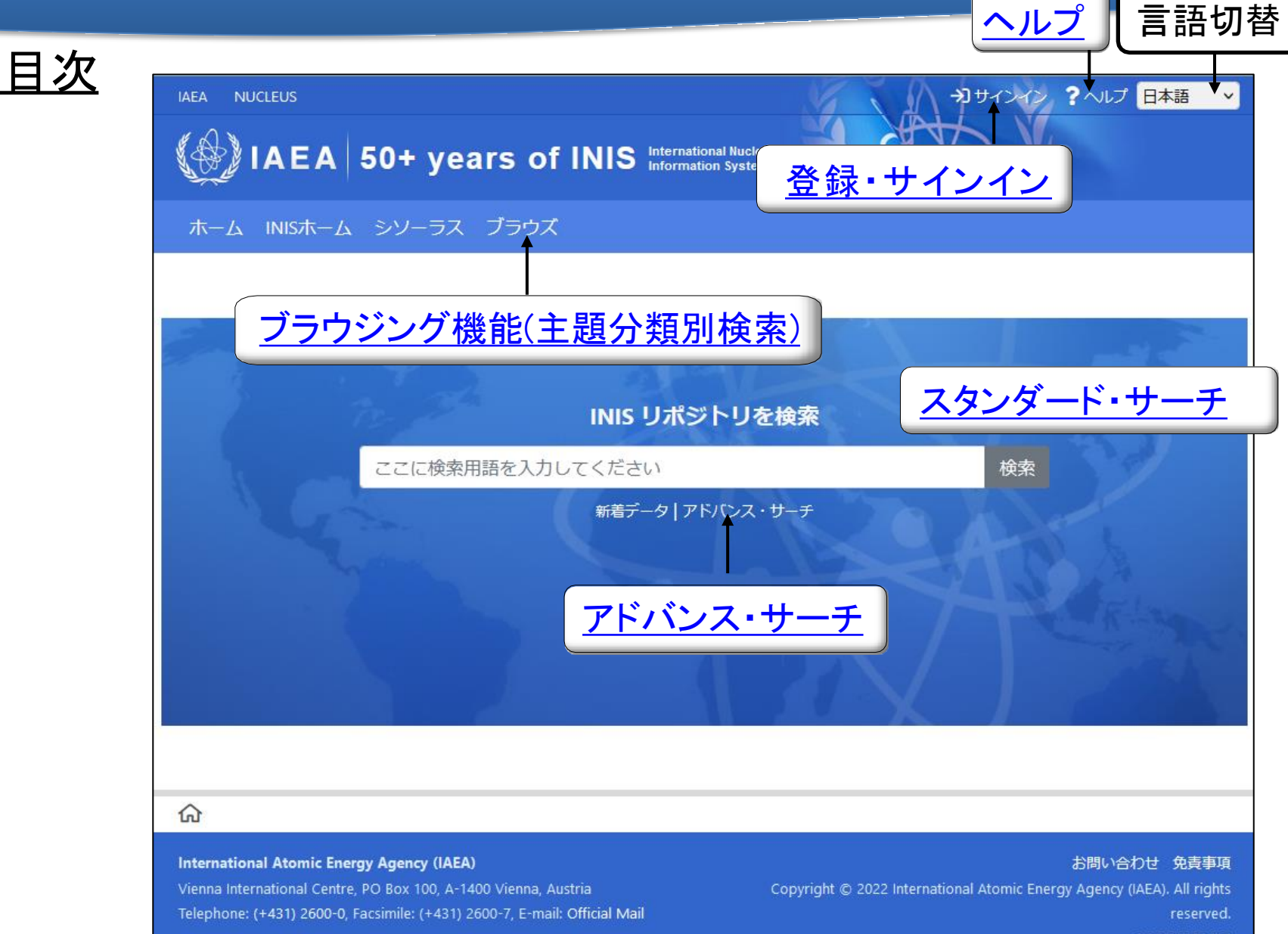

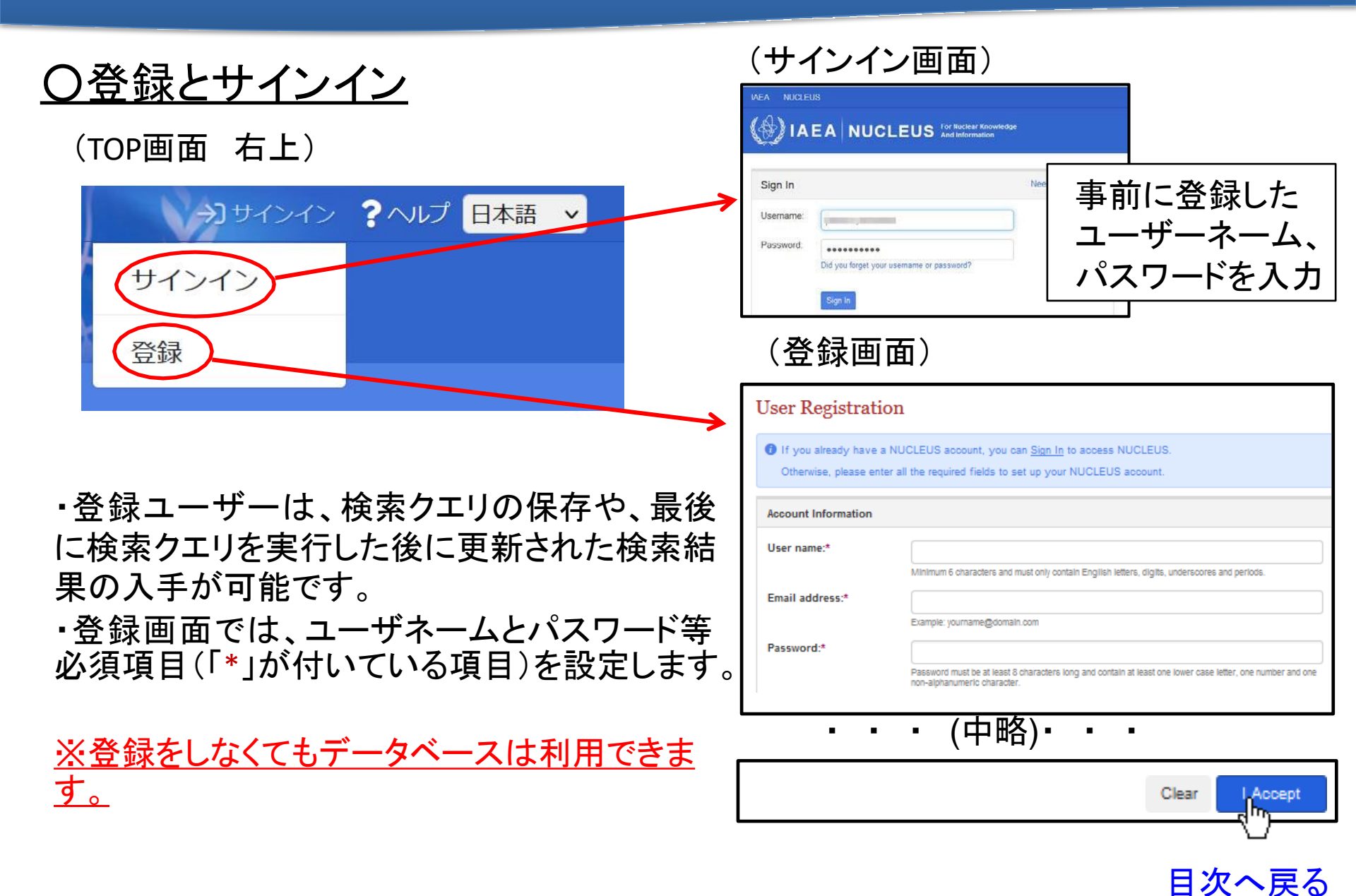

## <u> Oサインインによる機能:検索式の保存</u>

| Search My Selection 検索履                                    | 員歴                         |               |                      | $\frown$ |            |
|------------------------------------------------------------|----------------------------|---------------|----------------------|----------|------------|
| INIS リポジトリを検索                                              |                            |               | ä Insert Unicode 🐻 核 | 韓式の保存    | :          |
| Everywhere v fukus                                         | shima AND reactor accident |               |                      | 検索       |            |
| □ 全文情報があるものに限 枪                                            | 検索式の保存                     | ×             | 7 57                 | (ンス・サー   | <u>-</u> チ |
| 主分類                                                        | この検索式の名前を入力してくださ<br>短島原発車地 | 561.          | 日付順で並び替え日間           | 連性で並び替   | 討          |
| SPECIFIC NUCLEAR REACTORS AND<br>ASSOCIATED PLANTS (15238) | 伸与尽光争以                     | Results per p | page 10 v 1 2        | 3 次へ     |            |
| ENVIRONMENTAL SCIENCES (2564)                              |                            | =/=           |                      |          |            |
| GENERAL STUDIES OF NUCLEAR<br>REACTORS (1844)              | CORN                       |               |                      |          |            |
| ≫34 追加する                                                   |                            | dµ⊃           | 目 🛇 🕹                | 8        |            |
| Subject Area                                               | The Eukushima accident     |               |                      |          |            |
| 保存した検索式                                                    |                            |               | 村                    | 検索画面に    | 戻る         |
| 検索式名 検索式                                                   | Search Option              | 全文情報 最終検索日以降の | データを検索               |          |            |
| 福島原発事故 fukushima AND re                                    | eactor accident Everywhere | 2022-07-01    | Ē                    | 9 🖉      | Û          |

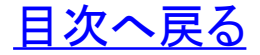

https://inis.iaea.org/search

### <u> Oサインインによる機能:再検索</u>

・画 面 右 上 の「サインインユーザー名」を左クリックし、保存した検索式を呼び出して、再検索、検索式の編集ができます。

|                                               |                                                     |                                  |                                                 |                                                            |                                                                           | 検索画面に戻る                              |
|-----------------------------------------------|-----------------------------------------------------|----------------------------------|-------------------------------------------------|------------------------------------------------------------|---------------------------------------------------------------------------|--------------------------------------|
| 保友                                            | た検索式                                                |                                  |                                                 |                                                            |                                                                           |                                      |
| MI U                                          |                                                     |                                  |                                                 |                                                            |                                                                           |                                      |
| 検索式名                                          | 検索式                                                 | Search Option                    | 全文情報                                            | 最終検索                                                       | 素日以降のデータを検索                                                               |                                      |
| 福島原発事                                         | 副故 fukushima AND reactor                            | or accident Everywhere           |                                                 | 2022-0                                                     | 07-01                                                                     |                                      |
| 再検索(エ                                         | ラー時再度クリッ                                            | ク))                              | (更新                                             | 所分再                                                        | 検索)                                                                       |                                      |
|                                               |                                                     | <b>Y</b>                         | Search M                                        | ly Selection 検索                                            | 覆歷                                                                        | V                                    |
| Search My Selection 検索                        | 表履 <u>歴</u>                                         |                                  | INIS LL#ST                                      | トロを検索                                                      | ₿全で消                                                                      | 去 ä Insert Unicode 📓 検索式の保存 :        |
|                                               |                                                     | 分全て消去 ä Insert Unicode 図 検索式の保存: | Evonaubo                                        | ro y fuk                                                   | chima AND reactor accident                                                | 给表                                   |
| INIS リポジトリを検索                                 |                                                     |                                  | Everywhe                                        | in inc                                                     |                                                                           | アドバンス・サーチ                            |
| Everywhere ~ fuk                              | kushima AND reactor accident                        | 検索                               | □ 全文情報                                          | があるものに限定す                                                  | 13                                                                        |                                      |
|                                               |                                                     | アドバンス・サーチ                        |                                                 |                                                            |                                                                           |                                      |
| □ 全文情報があるものに限定                                | 2する                                                 |                                  | 主分類                                             |                                                            | Results 1 - 9 of 9 available since 2022-06-26. Search took: 0.045 seconds | 日付順で並び替え」関連性で並び替え                    |
|                                               |                                                     |                                  | ENVIRONMENTA                                    | L SCIENCES (2)                                             | □全て選択 🕒 すべてを表示します                                                         |                                      |
| 主分類                                           | Results 1 - 10 of 25282. Search took: 0.048 seconds | 日付順で並び替え   関連性で並び替え              | MANAGEMENT C<br>WASTES, AND NO<br>WASTES FROM N | DF RADIOACTIVE<br>ON-RADIOACTIVE<br>JUCLEAR FACILITIES (2) | High radiation soil "Black Soil" generated in the Fuke                    | ushima Daiichi Nuclear Power         |
| ASSOCIATED PLANTS (15238)                     | □全て選択 (土) すべてを表示します                                 | Results per page 10 v 1 2 3 次へ   | SPECIFIC NUCLEA                                 | AR REACTORS AND                                            | <ul> <li>concentration in smectite</li> </ul>                             | Jetails of radioactive cesium        |
| ENVIRONMENTAL SCIENCES (2564)                 | Fukushima accident                                  |                                  | ≫3追加する                                          | a 113 (L)                                                  | Suzuki, Kazuhiro; Suwa, Kanenori; Chiba, Shigeki                          |                                      |
| GENERAL STUDIES OF NUCLEAR<br>REACTORS (1844) | META Anon.                                          |                                  | Subject Area                                    |                                                            | 2721                                                                      | 目 ♡ & 図 …                            |
| ≫ 34 追加する                                     | 2012                                                |                                  | Environmental &                                 | Earth Science (2)                                          | -                                                                         |                                      |
| Subject Area                                  |                                                     |                                  | Nuclear Fuel Cyc                                | le & Radioactive Waste                                     | Severe accident assessments for PLNGS PSA suppor                          | t by MAAP5-CANDU                     |
| N I D 0.0 ( 1 (17000)                         | The Eukushima accident                              |                                  | Nuclear Power &                                 | L Safety (2)                                               | Fan, H.Z.; Nguyen, T.; Comanescu, L.; Huang, L.Y.: Caracas, F.:           | Santamaura, P.; Mullin, D.; Yee. S.: |
|                                               |                                                     |                                  | Moletowicz,                                     |                                                            | loan A: Gallant C: Pacque D                                               |                                      |

・保存した検索式で再検索ができます。

・保存した検索式で、最終検索日以降に 追加された文献のみを検索できます。

#### https://inis.iaea.org/search

#### **〇ヘルプ** →] サインイン 日本語 ヘルプ IAEA NUCLEUS V IAEA 50+ years of INIS International Nuclear ホーム INISホーム シソーラス ブラウズ IAEA 50 years of INIS International Nuclear INIS Repository Search (IRS) ヘルプ はじめに INIS Repository にようこそ。 検索のヒント 国際原子力情報システム(INIS: International Nuclear Information System) は原子力科学・技術の平和利用に関する世 スタンダード・サーチ 界で随一の文献情報データベースです。 このINIS は、INIS 加盟国及び国際機関の協力による 分散登録型(decentralized) の情報システムであり、オーストリア・ウィーンに所在する 国際原子力機関 (IAEA) により運営されています。オンラ フリーテキスト検索 インアクヤスにより通常入手が困難な非市販資料を含め、450万件以上の書誌情報 (標題、著者名、抄録等)と62万 件以上の全文情報を利用可能です。 検索結果 INIS の収録主題範囲 文献管理 INIS の収録対象分野は、原子炉、原子炉安全性、核融合、医学・農業・産業や害虫駆除等に応用される放射線及びラ ジオアイソトープの利用のほか、核化学・核物理・材料などの基礎科学分野に及びます。また、特に原子力に関わる環 ファヤット検索 境・経済・健康への影響ついて、重視しています。そのほか、原子力エネルギーにかかわる法律・社会分野についても 検索履歴 収録しています。 INIS 多言語シソーラス アドバンス・サーチ

・「ヘルプ」画面には、INIS Repository Searchのより詳細な利用方法 が解説されています。

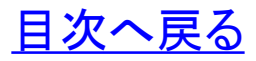

https://inis.iaea.org/search

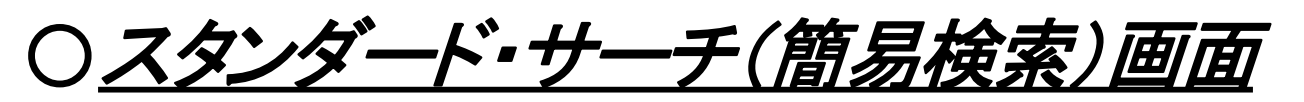

・ INIS Repositoryにアクセスすると、まずスタンダード・サーチ画面があらわれます。 ・スタンダード・サーチ画面に入力した検索語は、INISに収録される文献のすべて の項目(全文情報、標題、抄録、著者名、キーワード等)から検索されます。

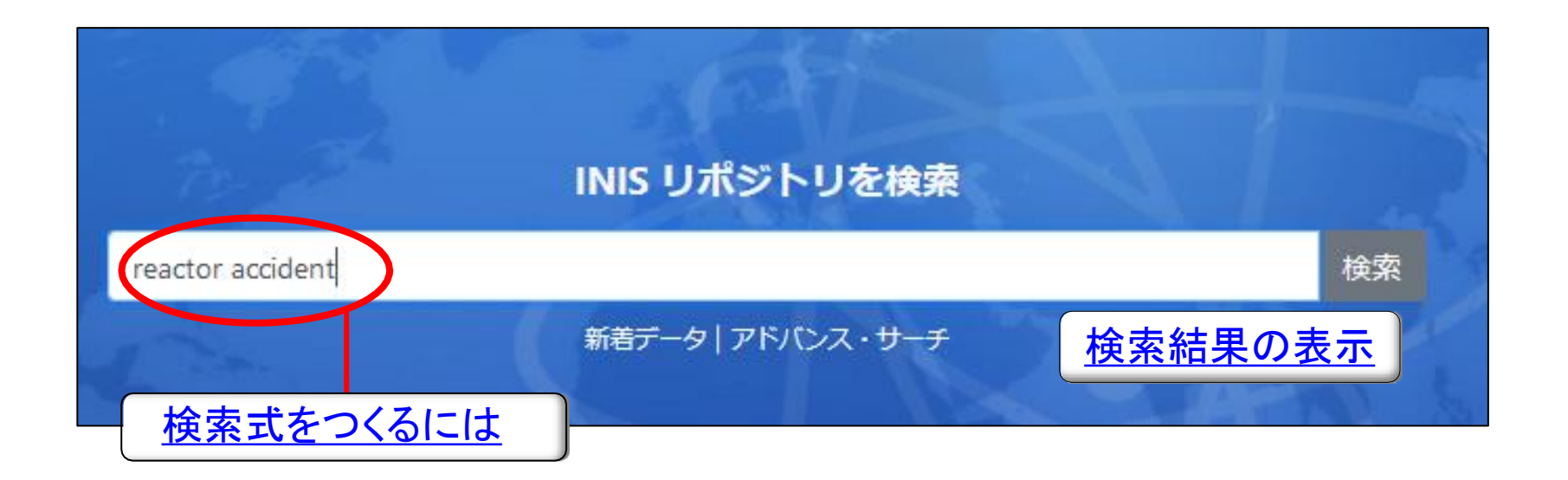

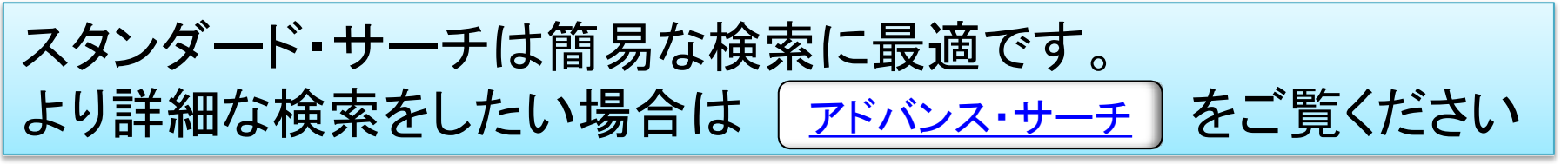

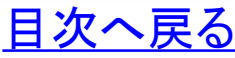

https://inis.iaea.org/search

〇検索式の作成方法

AND検索:xの単語とyの単語の両方を含む文献を検索(検索式xy)

Everywhere

fukushima reactor

#### 検索

### OR検索:xの単語とyの単語のどちらかを含む文献を検索(検索式xORy)

|  | Everywhere | ~ | fukushima OR reactor |
|--|------------|---|----------------------|
|--|------------|---|----------------------|

### 検索

### NOT検索:xの単語を含み、yの単語を含まない文献を検索(検索式x-y)

| Everywhere > fukushima -reactor 検索 |
|------------------------------------|
|------------------------------------|

#### 組合せて検索:xとyの単語を含み、zの単語を含まない文献を検索(検索式 x y -z)

| Everywhere ~ | fukushima reactor -accident | 検索 |
|--------------|-----------------------------|----|
|--------------|-----------------------------|----|

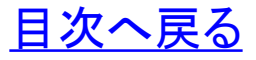

## <u>〇検索式の作成方法:検索範囲(刊行年)の指定</u>

(例)2011年~2021年の文献を検索(検索式 2011..2021)

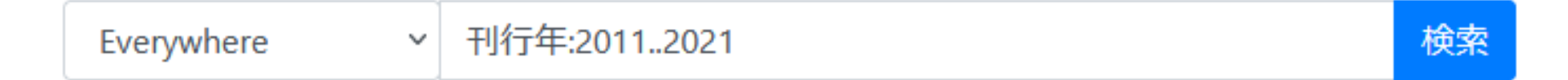

(例)2011年以降(2011年を含む)に発行された文献を検索 (検索式 2011..)

Everywhere

刊行年:2011..

 $\sim$ 

検索

(例)2021年以前(2021年を含む)に発行された文献を検索(検索式 ..2021)

| Everywhere ~ | 刊行年:2021 | 検索 |
|--------------|----------|----|
|--------------|----------|----|

※「..」と刊行年の数字の間に空白は入れないでください。

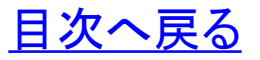

https://inis.iaea.org/search

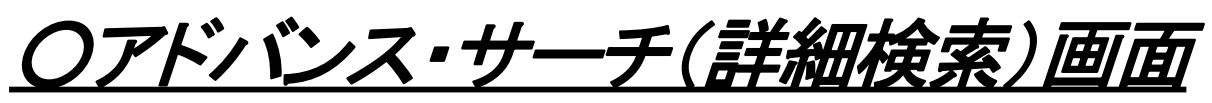

・精度の高い検索式をつくりたい場合は「アドバンス・サーチ」が有効です。
 ・検索条件を組み合わせることで、適合率の高い検索が期待できます。

| Search       My Selection       検索履歴         以下の条件に当てはまる文献をINIS リポジトリから検索します         以下を含む:         次の全ての語を含 v       tokai         ディスクリプタ v       English v         RESEARCH REACTORS         以下を含まない:       フイールド名         全てのフィールド v | ② 全で   ★ 本語の入力   ● 入力ボックス追加 | 商法 着 Insert Unicode ② 検索式の保存 :<br>RESEARCH REACTOR<br>UF LA REINA REACTOR<br>SF BERKELEY NUCLEAR LABORATORY<br>REACTOR<br>SF BNL REACTOR<br>BT RESEARCH AND TEST REACTORS<br>NT AARR REACTOR<br>NT ACPR REACTOR<br>NT ACPR REACTOR<br>NT ACPR REACTOR<br>NT AEG-PR-10 REACTOR<br>NT AEG-JET-GENERAL NUCLEONICS<br>RFACTORS |
|----------------------------------------------------------------------------------------------------|-----------------------------|----------------------------------------------------------------------------------------------------|
| Everywhere v tokai AND ディスクリプタ:"RESEARCH REACTORS"                                                                                                    |                             | 検索                                                                                                    |
| □全文情報があるものに限定する<br>アドバンス・サーチは、検索フ                                                                                                    | 7ィールドを指                     | スタンダード・サーチ<br>定した                                                                                                    |
| 詳細な検索が可能です                                                                                                    |                             | <u>目次へ戻</u>                                                                                                    |

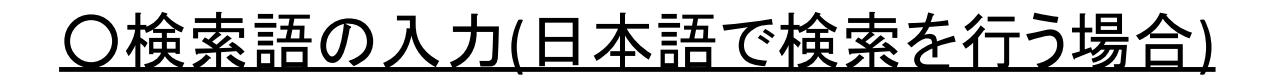

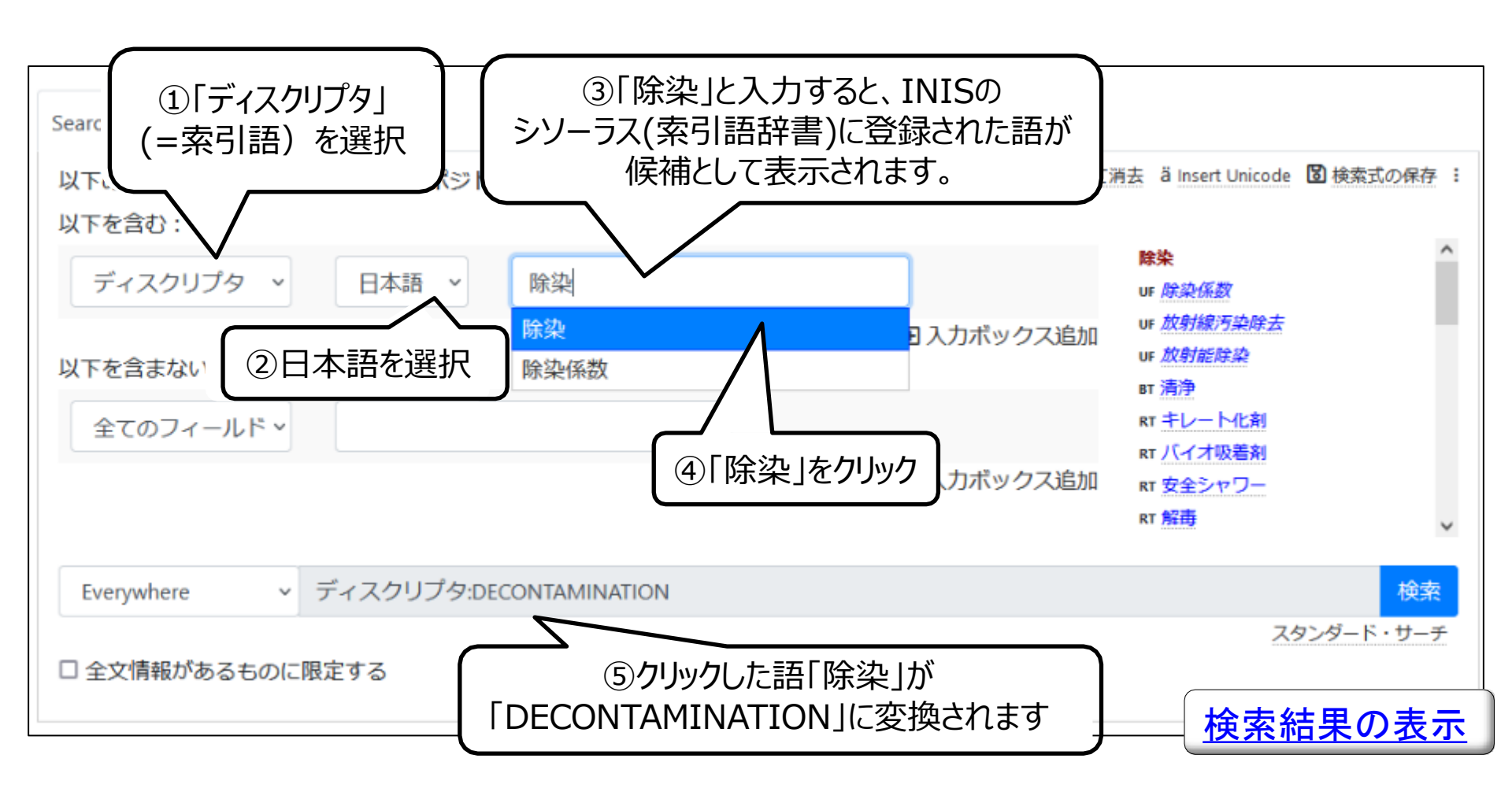

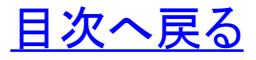

https://inis.iaea.org/search

## <u>0フィールド名について</u>

| 名称                                | 内容                                                                                                    |
|-----------------------------------|----------------------------------------------------------------------------------------------------|
| 抄録(Abstract)                      | 文献の抄録                                                                                                    |
| 著者(Author)                        | 文献の著者情報                                                                                                    |
| 出版国/機関(Country/Org.)              | 文献が出版された国、国際機関名                                                                                                    |
| ディスクリプタ(Descriptors,<br>DEI, DEC) | INISのシソーラス(索引語辞書)を使用して付与されたキーワード<br>主題専門家が付与した索引語【ディスクリプタ(インデクサー付与)(DEI)】と<br>コンピュータにより自動付与された索引語【ディスクリプタ(コンピュータ付与)<br>(DEC)】がある                             |
| 雑誌(Journal)                       | 文献の掲載雑誌情報<br>雑誌名とISSN、CODENから検索が可能                                                                                                    |
| 言語(Language)                      | 文献の記載言語                                                                                                    |
| 主題分類(Primary Subject)             | INISで定義された主題分類名(物理、化学、工学等50の科学技術分野)<br>複数の内容について書かれた文献の場合は副分類が付与される                                                                                          |
| 文献形態(Record Type)                 | 文献の刊行形態 (Audiovisual, Book, Journal article, Legislative Material,<br>Miscellaneous, Multimedia, Patent, Report, Software, Standard,<br>Thesis/Dissertation) |
| 情報源(Source)                       | 雑誌名とその巻号・ページ、会議名及び文献入手先の情報、レポート番号等                                                                                                    |

※フィールドはアドバンス・サーチ及び検索結果の「詳細表示」で表示されます

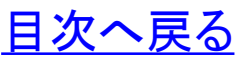

## <u>〇検索結果の表示</u>

| Search My Selection (1)<br>INIS リポジトリを検索                                  | <sub>検索履</sub><br><u>印刷・エクスポート</u>                 | <b> 2</b> 全て消去 ä Insert Unicode <sup>■</sup> 検索式の保存 <sup>●</sup> |
|---------------------------------------------------------------------------|----------------------------------------------------|------------------------------------------------------------------|
| Everywhere v                                                              | tokai AND ディスクリプタ:"RESEARCH REACTO                 | RS" 検索                                                           |
| □ 全文情報があるものに                                                              | 見定する                                               | アドバンス・サーチ                                                        |
| 主分類                                                                       | Results 1 - 10 of 2569. Search took: 0.095 seconds | 日付順で並び替え   関連性で並び替え                                              |
| SPECIFIC NUCLEAR REACTORS AND<br>ASSOCIATED PLANTS (1344)                 | □全て選択 □ すべてを表示します                                  | Results per page 10 ~ 1 2 3 次へ                                   |
| GENERAL STUDIES OF NUCLEAR<br>REACTORS (210)                              | The <b>Tokai</b> -Mura accident                    |                                                                  |
| CONDENSED MATTER PHYSICS,<br>SUPERCONDUCTIVITY AND<br>SUPERFLUIDITY (144) | Andurand, R.                                       | <u>詳細表示</u> (☞ 田 ♡ & 図 …                                         |
| ¥ 26 追加する                                                                 |                                                    |                                                                  |
| Subject Area                                                              | Tokai Reactor Simulator (TRS)                      |                                                                  |
| Nuclear Pour L Safety (1553)                                              | 1972                                               |                                                                  |
| 検索結果を絞り込                                                                  | む                                                  | 目 🛇 🕹 🗓 …                                                        |
| 16111次不されま?                                                               | •                                                  | 目次へ                                                              |

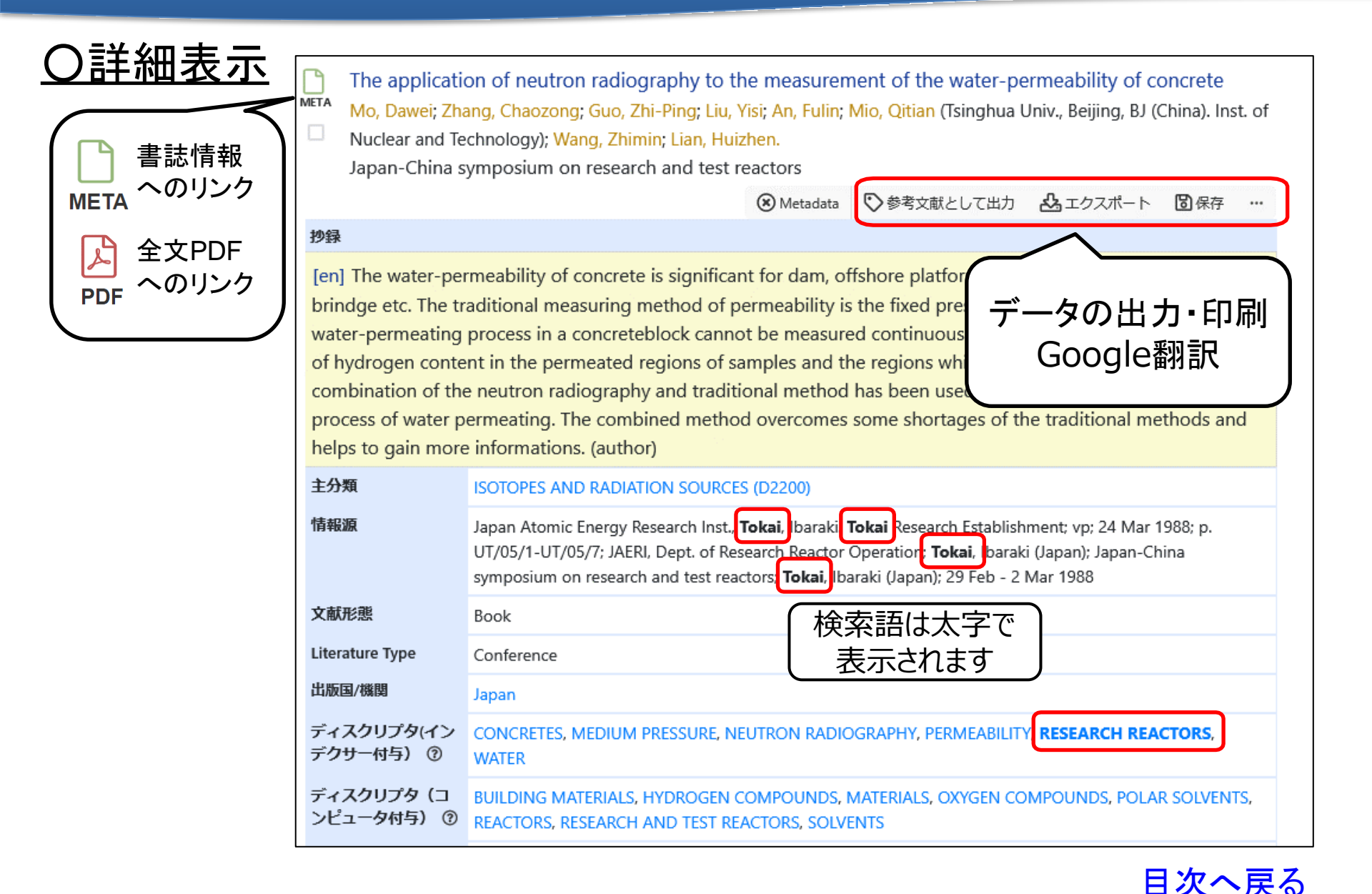

| <u>=リカリ)、エソス不-</u>                                                                                      | <u>—ト</u>                                          |                                                         |                  |
|----------------------------------------------------------------------------------------------------|----------------------------------------------------|---------------------------------------------------------|------------------|
| Search My Selection (1)                                                                                 | 検索履歴                                               |                                                         |                  |
| INIS リポジトリを検索                                                                                           |                                                    | 分全て消去 ä Insert Unicode 箇検索式の保存                          | E                |
| Everywhere 🗸 to                                                                                         | kai AND ディスクリプタ:"RESEARCH REACTORS"                | 検索                                                      |                  |
| □ 全文情報があるものに限定                                                                                          | とする                                                | アドバンス・サー                                                | £                |
| 主分類                                                                                                    | Results 1 - 10 of 2569. Search took: 0.095 seconds | 日付順で並び替え」関連性で並び替                                        | ₹.               |
| SPECIFIC NUCLEAR REACTORS AND ASSOCIATED PLANTS (1344)                                                  | □全て選択 🕀 すべてを表示します                                  | Results per page 10 🖌 1 2 3 次へ                          |                  |
| GENERAL STUDIES OF NUCLEAR<br>REACTORS (210)                                                            | The <b>Tokai</b> -Mura accident                    |                                                         |                  |
| CONDENSED MATTER PHYSICS,<br>SUPERCONDUCTIVITY AND<br>SUPERFLUIDITY (144)                               | Andurand, R.                                       | 目 🛇 🕹 🛛 …                                               |                  |
| ≥26 追加する                                                                                                |                                                    |                                                         |                  |
| ・抽出し†<br>↓ ・My Seled                                                                                    | といデータにチェックを<br>ctionから、データの印刷                      | ·入れ、「My Selection」<br> 、エクスポートができる<br><sup>エクスポート</sup> | タブをクリックしま<br>ます。 |
|                                                                                                    | 2017年1月11日1日11日11日11日11日11日11日11日11日11日11日11日      | 出力形式選択                                                  |                  |
| Search My Selection (1) 検索                                                                              |                                                    | DF                                                      |                  |
| Search My Selection (1) 検索<br>ダ全て選択 正 すべてを表示します                                                         |                                                    | <ul> <li>☑ PDF</li> <li>☑ Microsoft Excel</li> </ul>    | 👌 印刷             |
| Search My Selection (1) 検索<br>ダ全て選択 由 すべてを表示します<br>The Tokai-Mura accident<br>META Andurand, R.<br>2000 |                                                    | PDF     Microsoft Excel     XML     HTML     JSON       | ☐ 印刷             |

## <u> Oエクスポート(EXCELの例)</u>

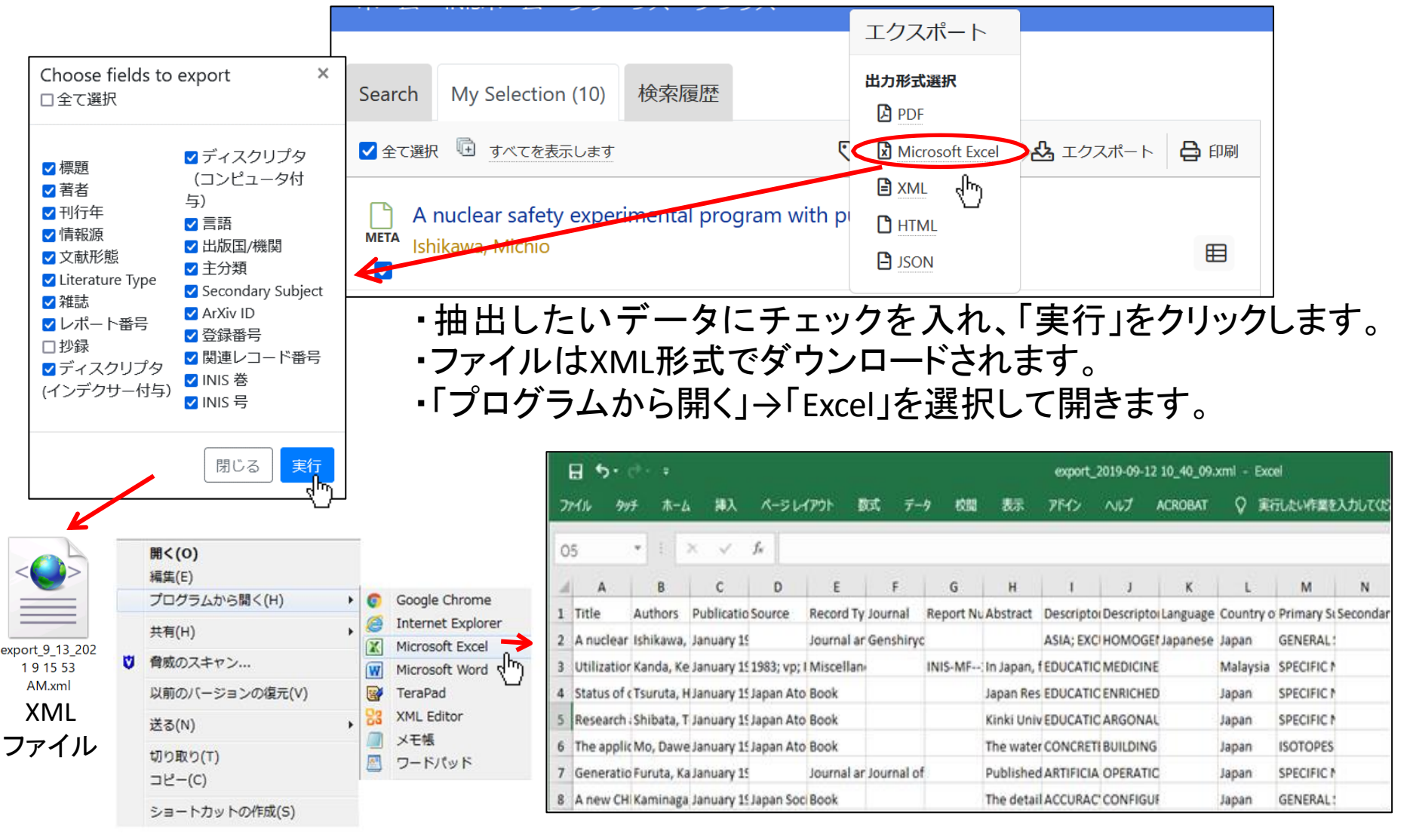

| <u> 〇エクスホート(「参考文献として出力」の例)</u> |
|--------------------------------|
|--------------------------------|

|                                                                                                    | 参考文献として出力                                                                                                  |    |
|----------------------------------------------------------------------------------------------------|----------------------------------------------------------------------------------------------------|----|
| Search My Selection (10) 検索履歴                                                                                     | 参考文献情報コピー                                                                                                  |    |
| ✓ 全て選択 □ すべてを表示します                                                                                                | <ul> <li>□ プレーンテキスト形式</li> <li>□ プレーンテキスト形式</li> <li>□ 参考文献として出力</li> <li>□ エクスポート</li> <li>□ B</li> </ul> | 印刷 |
| A nuclear safety experimental program with pulse reactor<br>Ishikawa, Michio                                      | 参考文献情報出力<br>© エクスポート RefWorks                                                                              | ⊞  |
| Computer control in JMTR<br>Tanaka, Toshiyuki<br>Reports of the study meeting on computer control of nuclear read | or                                                                                                    | Ŧ  |

 ・参考文献として出力をクリックすると、参考文献の形でデータを エクスポートできます。
 ・RefWorksでの出力を選択すると、その文献管理ツールで直接データ を取り込むことができます。

(プレーンテキスト形式での出力例)

Ishikawa, Michio . (1971). A nuclear safety experimental program with pulse reactor. Genshiryoku Kogyo, 17(2), 37-44.

Tanaka, Toshiyuki . (1970). Computer control in JMTR (KURRI-TR--75). Hayashi, Masatoshi (Ed.). Japan

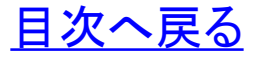

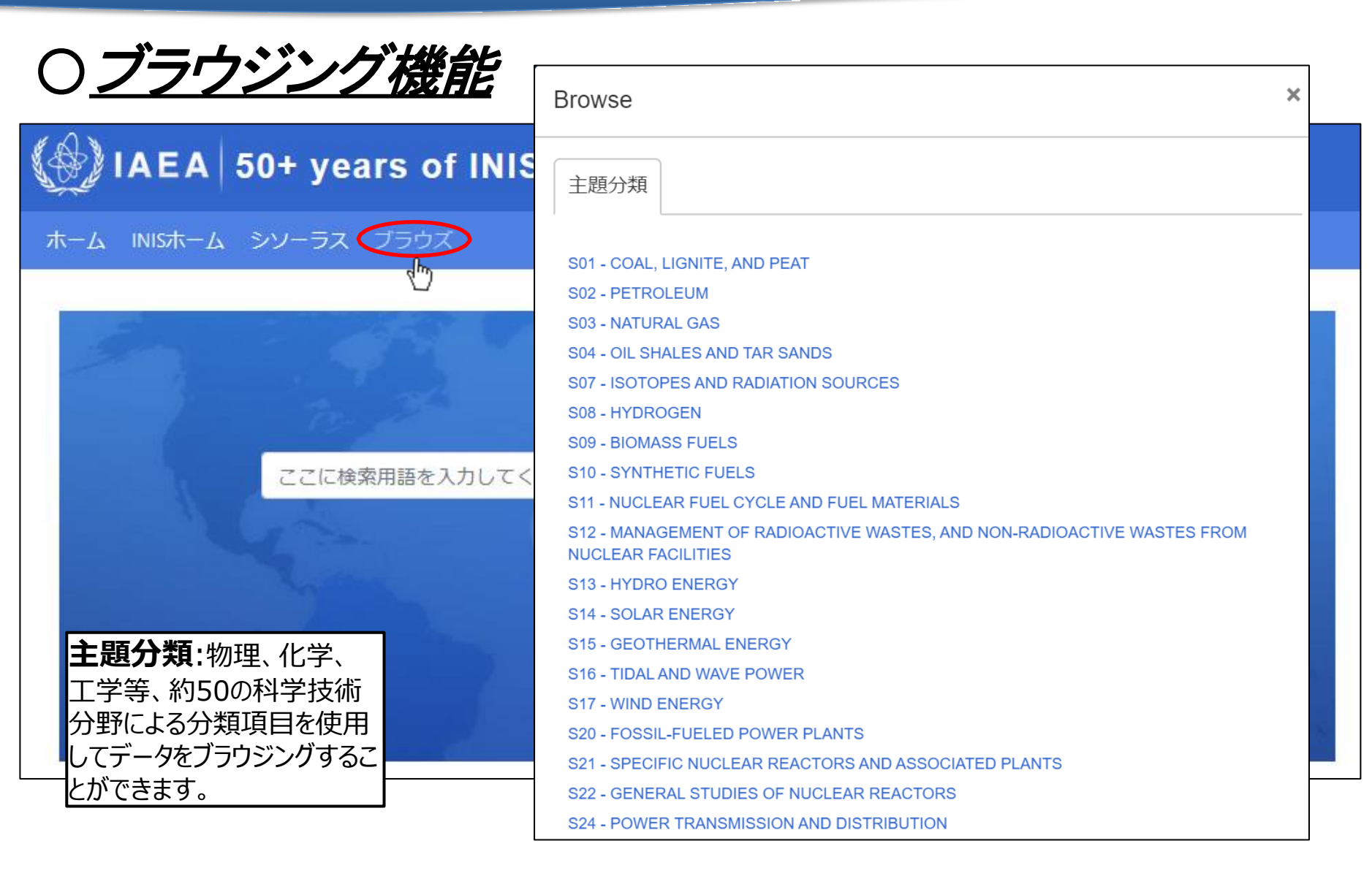

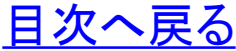

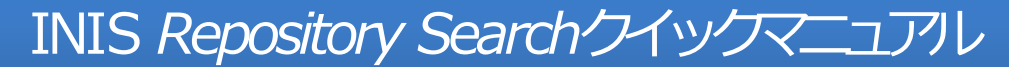

http://inis.iaea.org/search

# ●お問合せ先

国立研究開発法人 日本原子力研究開発機構 研究開発推進部 科学技術情報課 Tel: 029-282-6387 Mail: inismail@jaea.go.jp

As of 04/2024